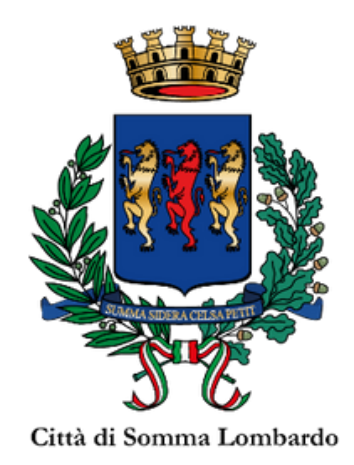

## Istruzioni per la compilazione della domanda di iscrizione ai Servizi Scolastici Comunali a.s.-25-26

1) Accedi al sito del comune digitando sulla barra del browser: www.comune.sommalombardo.va.it

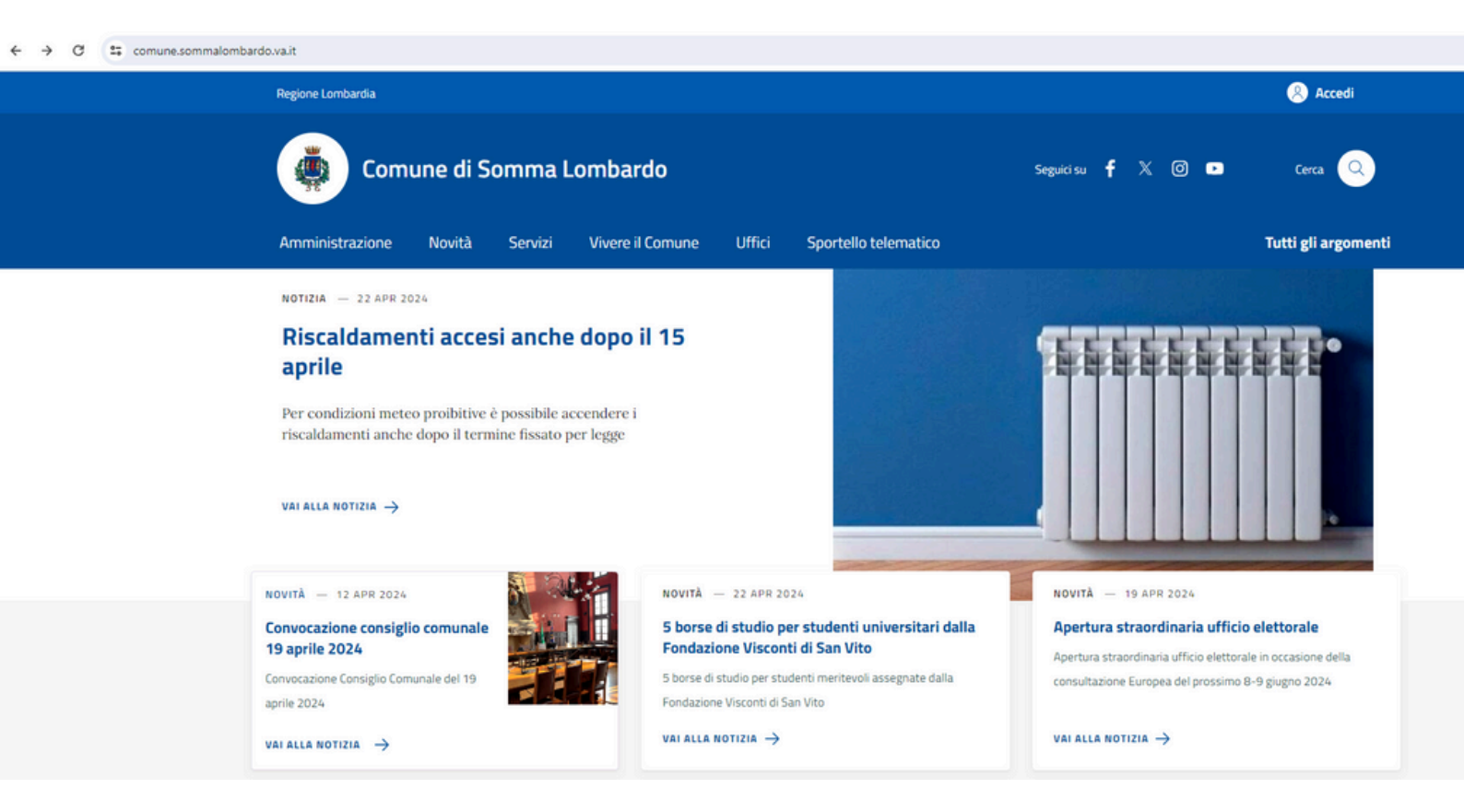

2) Scorri verso il basso della pagina fino alla sezione Siti Tematici e clicca sul tasto blu "Servizi Scolastici"

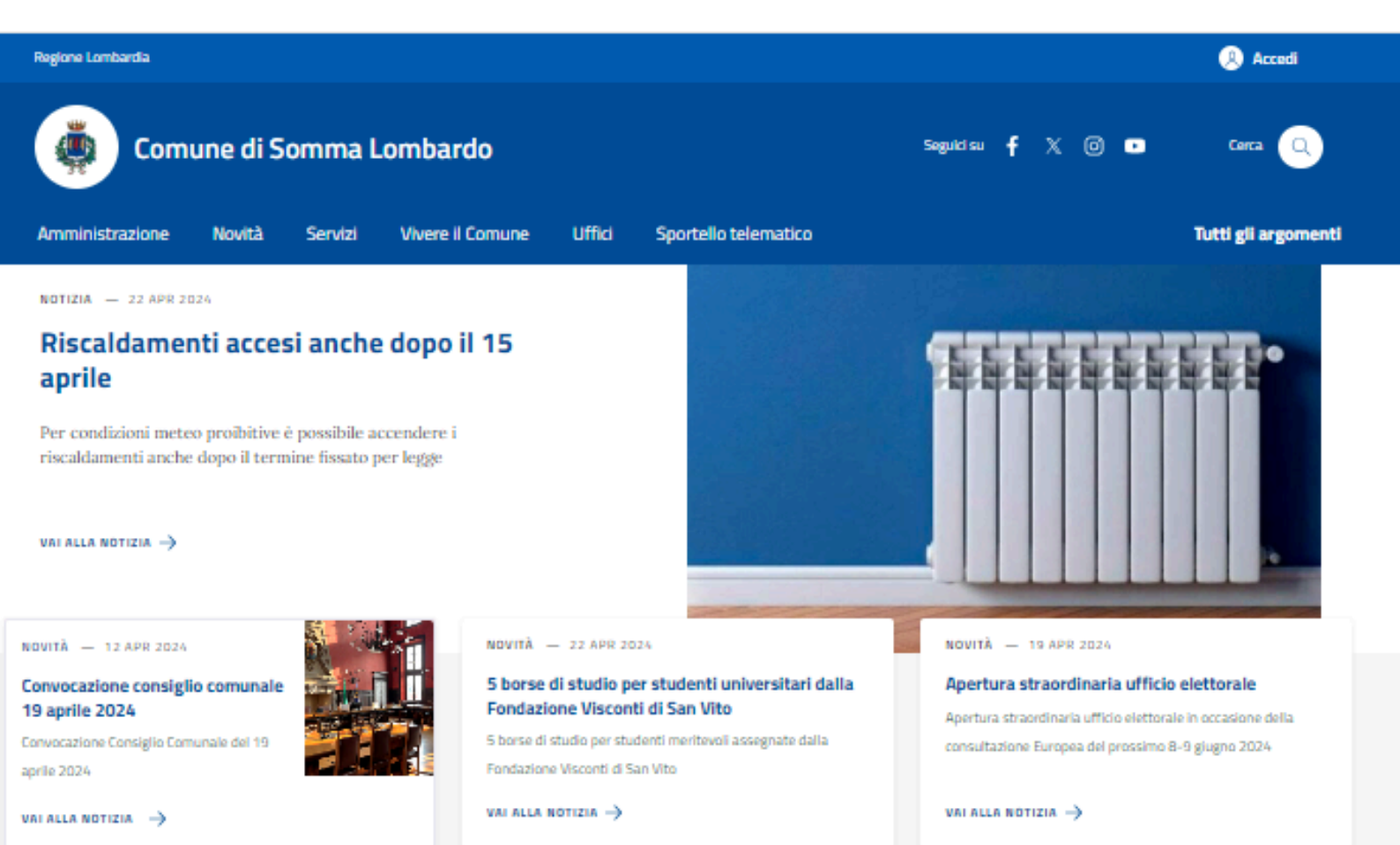

#### Calendario

Nessun evento in programma.

#### Novità

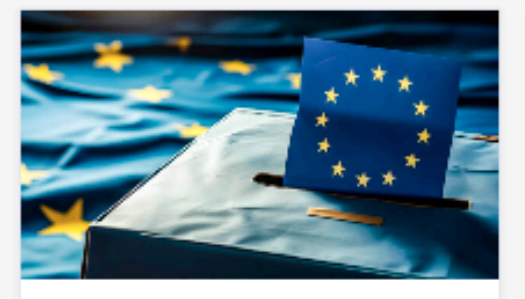

AVVISO - 25 APR 2024

### Convocazione dei comizi elettorali per elezioni europee del 8-9 giugno 2024

Convocazione dei comizi elettorali per elezioni europee del 8-9 giugno 2024

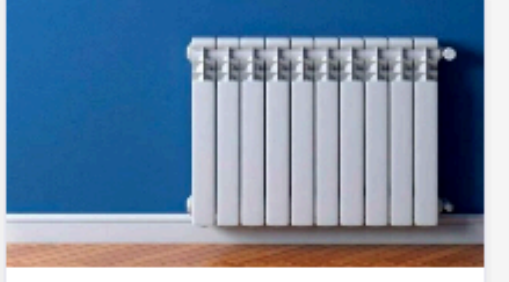

Maggio/Lugiio 2024

AVVISO - 22 APR 2024

#### Riscaldamenti accesi anche dopo il 15 aprile

Per condizioni meteo proibitive è possibile accendere i riscaldamenti anche dopo il termine fissato per legge

#### AVVISO - 22 APR 2024

### 5 borse di stud studenti unive Fondazione Vis San Vito

r i dalla ti di

5 borse di studio per stude assegnate dalla Fondazioni

# evoli

i di San Vito

LEGGI DI PIÙ 🔿

### Siti tematici

| Aeroporto della Malpensa<br>Malpensa fa rima con trasparenza                                        | Albo pretorio                                      | Amministrazione<br>trasparente<br>Amministrazione trasparente |
|----------------------------------------------------------------------------------------------------|----------------------------------------------------|---------------------------------------------------------------|
| ANPR: certificati anagrafici<br>online e gratuiti<br>ANPR: certificati anagrafici online e gratuiti | App IO (Servizi del Comune)                        | Autocertificazioni online                                     |
| Bandi di concorso                                                                                   | Bandi Regione Lombardia<br>Bandi Regione Lombardia | Diretta Consiglio Comunale                                    |
| Elezioni Europee 2024<br>Tutto ciò che riguarda le elezioni europee (8-9 giugno 2024)               | Impresa in un giorno<br>Impresa in un giorno       | IMU (Calcolo online)                                          |
| Linkmate<br>Linkmate                                                                                | Multe<br>Multe                                     | PagoPA<br>PagoPA                                              |
| PNRR<br>Attuazione misure Pnrr                                                                      | Servizi scolastici<br>Servizi scolastici           | Spazio Aperto Online<br>Spazio Aperto Online                  |

3) Autenticati al portale dei servizi scolastici con SPID o CIE. Nel menù a tendina clicca il bottone "Iscrizione Servizi Scolastici Comunali a.s. 25-26" e compila il modulo on line.

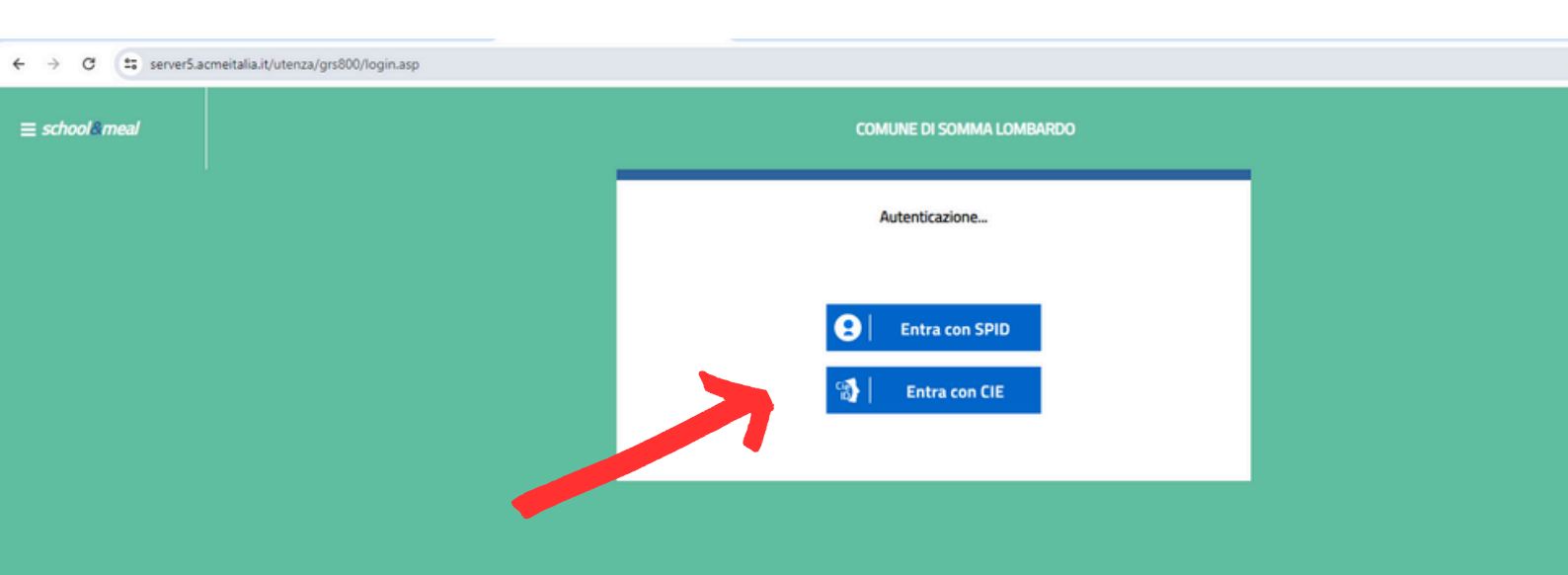